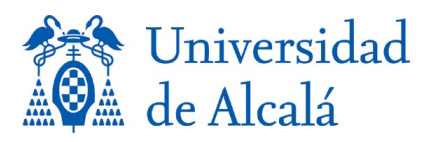

## APLICACIONES DIGITALES PARA USO DE LOS ESTUDIANTES ERASMUS+ KA131

 Online Learning Agreement (OLA): Acuerdo de estudios online. Lo tienen que realizar los estudiantes poniendo las asignaturas que cursarán en la universidad de destino, así como las asignaturas de la UAH por las que se le reconocen. Incluyen los datos de su coordinador de la UAH y de la universidad de destino. Lo tiene que firmar el alumno, coordinador de origen y de destino. Cuando están las 3 firmas realizadas, te permite hacer modificaciones. Está aquí: https://learning-agreement.eu/

https://learning-agreement.eu/

En nuestra web hay un tutorial en Power Point, así como un video explicativo: <u>https://www.uah.es/es/internacional/normativa-jornadas-e-informacion-de-interes/documentos-programa-erasmus-/</u>

2. Erasmus+ app:

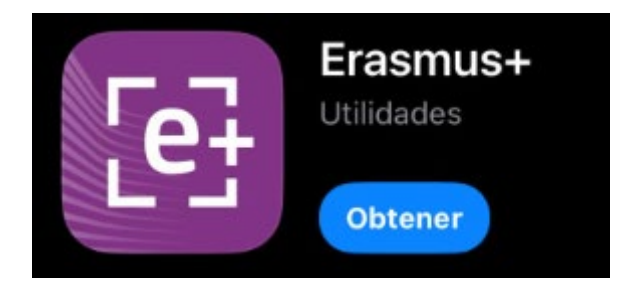

Aplicación de la Unión Europea disponible tanto en Android como en IOS. Te explica los pasos que tienes que seguir en tu estancia Erasmus. Contiene todo tipo de información que te será muy útil durante todo tu movilidad.

**3.** European Student Card (ESC): Tarjeta de Estudiante Europea digital creada para el uso del estudiante en centros de educación superior europeos. Todo estudiante de la UAH la puede tener. Para ello hay que descargar la app de la UAH:

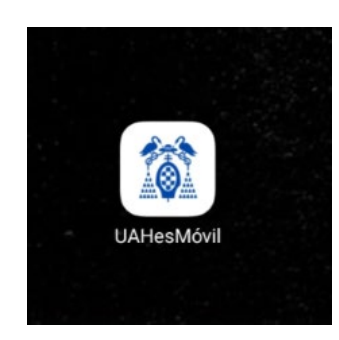

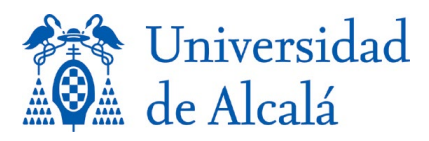

Al abrir la app aparece una opción que es Tarjeta Virtual. Si entras aparece tu carnet de estudiante (TUI):

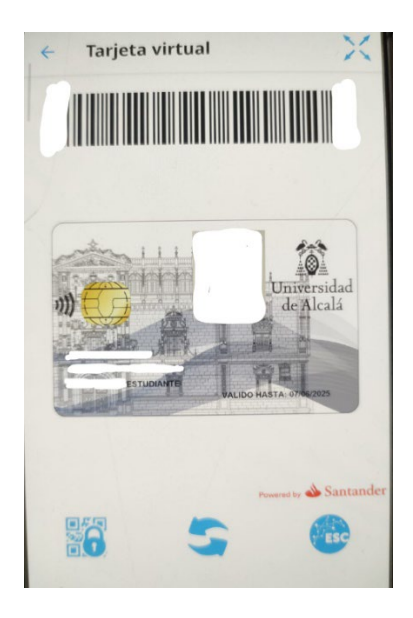

Abajo a la derecha tienes la opción de generar tu European Student Card (ESC). Si entras, se generaría:

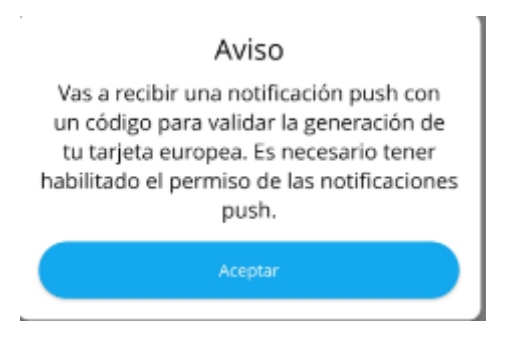

Cuando recibes el código de validación te pide que inicies sesión de nuevo para cargar tu tarjeta. Al volver a entrar, tienes dos tarjetas cargadas: la Virtual de la UAH y la European Student Card:

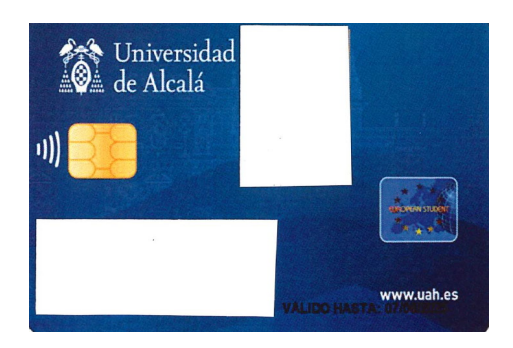

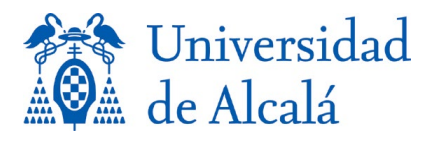

El número que aparece en la parte trasera de la European Student Card se llama ESI (European Student Identifier). Ese número lo pueden solicitar universidades extranjeras cuando contactan a los estudiantes. Se compone de: UAH.ES:DNI del solicitante, incluida la letra. Por ejemplo: UAH.ES:03158741T.

Asimismo, también aparece un código QR que lo podréis utilizar en vuestra universidad de destino si tienen implementada la ESC con la misma tecnología que la UAH. Os puede servir para entrar en bibliotecas, reservar libros, acceder a salas de informática, pagar en cafeterías, reprografías, etc.

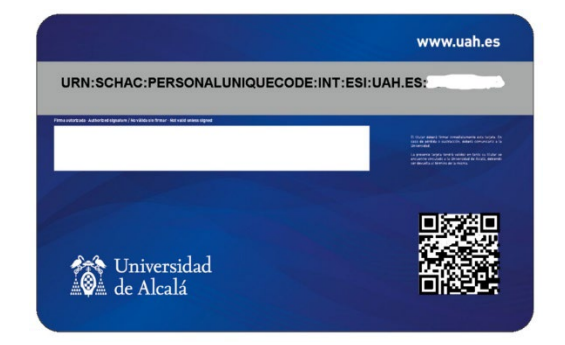